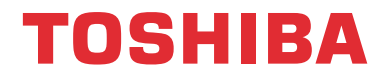

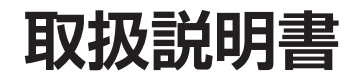

# Z730X/RZ630X 追加機能編

### ボイス機能

#### 本書について

● 本書は、ソフトウェア更新で追加された以下の機能について説明しています。

・ボイス機能

# ボイス機能でできること

- ボイス機能には、「レグザボイス機能」と「Alexa機能」があります。
- 付属のリモコンに話しかけることで、次のようなことができます。
  - 録画した番組や放送する予定の番組を検索する\* 43
  - 文字入力画面で文字を入力する※ 4 3
  - 番組説明画面を呼び出す※ 43
  - YouTubeのコンテンツを検索する<sup>※</sup> 4 3
  - Amazon Alexaを使う 53

※ これらを「レグザボイス機能」と呼んでいます。

- · YouTube および YouTube ロゴは、Google LLC の商標または登録商標です。
- · Amazon、Alexaおよび関連するロゴは、Amazon.com, Inc.またはその関連会社の商標です。

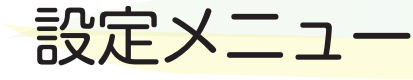

ソフトウェア更新で追加となる箇所を設定メニューで示します。
 赤枠で示す部分が追加されるメニューです。

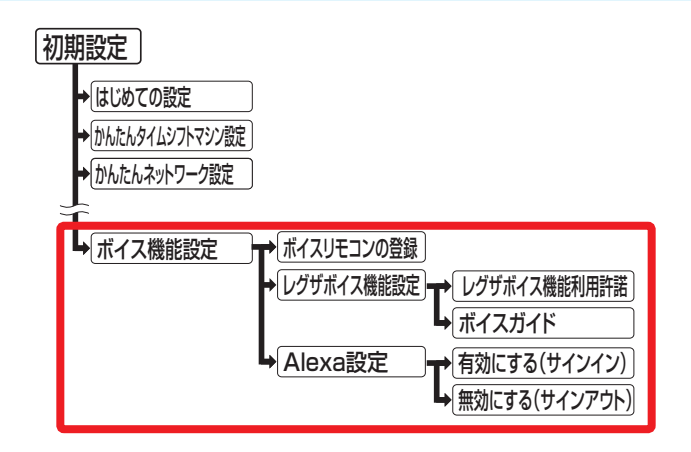

# レグザボイス機能を利用するための設定をする

- ボイス機能では、2.4GHz帯の無線技術(Bluetooth)を使っています。
- ボイス機能を使用するには、インターネットサービスの接続と設定が必要です。

レグザボイス機能を利用するための初期設定をする

- 3 レグザボイス機能利用許諾の画面の内容 を最後まで読み、◀▶を押して「同意す る」を選び、 2000を押す
  - 「同意する」にチェックマークがつきます。
- 5 <br />

  5 <br />

  5 <br />

  5 <br />

  5 <br />

  7 <br />

  7 <br />

  7 <br />

  7 <br />

  7 <br />

  7 <br />

  7 <br />

  7 <br />

  7 <br />

  7 <br />

  7 <br />

  7 <br />

  7 <br />

  7 <br />

  7 <br />

  7 <br />

  7 <br />

  7 <br />

  7 <br />

  7 <br />

  7 <br />

  7 <br />

  7 <br />

  7 <br />

  7 <br />

  7 <br />

  7 <br />

  7 <br />

  7 <br />

  7 <br />

  7 <br />

  7 <br />

  7 <br />

  7 <br />

  7 <br />

  7 <br />

  7 <br />

  7 <br />

  7 <br />

  7 <br />

  7 <br />

  7 <br />

  7 <br />

  7 <br />

  7 <br />

  7 <br />

  7 <br />

  7 <br />

  7 <br />

  7 <br />

  7 <br />

  7 <br />

  7 <br />

  7 <br />

  7 <br />

  7 <br />

  7 <br />

  7 <br />

  7 <br />

  7 <br />

  7 <br />

  7 <br />

  7 <br />

  7 <br />

  7 <br />

  7 <br />

  7 <br />

  7 <br />

  7 <br />

  7 <br />

  7 <br />

  7 <br />

  7 <br />

  7 <br />

  7 <br />

  7 <br />

  7 <br />

  7 <br />

  7 <br />

  7 <br />

  7 <br />

  7 <br />

  7 <br />

  7 <br />

  7 <br />

  7 <br />

  7 <br />

  7 <br />

  7 <br />

  7 <br />

  7 <br />

  7 <br />

  7 <br />

  7 <br />

  7 <br />

  7 <br />

  7 <br />

  7 <br />

  7 <br />

  7 <br />

  7 <br />

  7 <br />

  7 <br />

  7 <br />

  7 <br />

  7 <br />

  7 <br />

  7 <br />

  8 <br />

  8 <br />

  8 <br />

  8 <br />

  8 <br />

# 「登録を完了しました。」が表示されたら、 ■■と■■の指を離し、 ■■を押す

- ネットワークの接続ができていない場合は、かんたんネットワーク設定に誘導する画面が表示されます。ネットワークの接続テストをして、確認またはネットワークの設定をします。ネットワークの接続が確認できたら、再度手順1から操作してください。
- ●「登録に失敗しました」が表示された場合は、「もうー 度やりなおす」を選択して、再度手順5の操作を行っ てください。
  - ※このとき、テレビに近付いて操作を行ってください。
- ※ リモコンの乾電池が消耗していると、登録できない 場合があります。そのような場合は、新しいアルカ リ乾電池に交換してください。
- ※ 環境条件によって登録できない場合があります。詳 しくは取扱説明書の「本機の無線LAN/Bluetoothを 使う際のお願い」をご確認ください。
- 7 「レグザボイス機能を利用するための設定が完了しました。」が表示されたら、 を押し、レグザボイス機能利用設定を終 了する
  - ● 「一」を押すと、続けてAlexa設定を行うことができます。

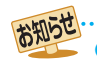

■ボイス機能は、Bluetoothで2.4GHz帯の周波数を使用します。無線LANが2.4GHz帯で使用されていると、電波が干渉し合いボイ ス機能を使用できる距離が短くなることがあります。無線LANは、5GHz帯でのご使用をおすすめします。

#### レグザボイス機能利用許諾の設定をする

- レグザボイス機能を利用してレグザを操作するには、「レグ ザボイス機能利用許諾」を「同意する」に設定します。
- 1 □ 2022 を押し、▲·▼と 2022 で「初期設定」 □ ○「ボイス機能設定」□ ○「レグザボイス機 能設定」□ □ ○「レグザボイス機能利用許諾」 の順に進む
- 2 画面の内容を最後まで読み、◀・▶で「同意 する」または「同意しない」を選び、●●を 押す
- 🤦 💽 ◀‧▶で「設定完了」を選び、 📰 を押す

#### テレビが応答で発音する設定にする

- レグザボイス機能でテレビが応答時に発音するように設定します。
- 「オン」にしていても、外部機器との接続状況によってはテレビからの発音がされない場合があります。

2
 2
 2
 2
 2
 2
 2
 2
 2
 2
 2
 2
 2
 2
 2
 2
 2
 2
 2
 2
 2
 2
 2
 2
 2
 2
 2
 2
 2
 2
 2
 2
 2
 2
 2
 2
 2
 2
 2
 2
 2
 2
 2
 2
 2
 2
 2
 2
 2
 2
 2
 2
 2
 2
 2
 2
 2
 2
 2
 2
 2
 2
 2
 2
 2
 2
 2
 2
 2
 2
 2
 2
 2
 2
 2
 2
 2
 2
 2
 2
 2
 2
 2
 2
 2
 2
 2
 2
 2
 2
 2
 2
 2
 2
 2
 2
 2
 2
 2
 2
 2
 2
 2
 2
 2
 2
 2
 2
 2
 2
 2
 2
 2
 2
 2
 2
 2
 2
 2
 2
 2
 2
 2
 2
 2
 2
 2
 2
 2
 2
 2
 2
 2
 2
 2
 2</li

#### 2 ▲·▼を押して「オン」を選び、 寒を押す

お知らせ

#### ボイスリモコンを登録する

- ボイスリモコンの登録をするときに設定します。 (ボイスリモコンの再登録をする場合もこの設定を行います。)
   1台のテレビには、一つのリモコンが登録できます。
- 1 →「ボイス機能設定」→「ボイスリモコンの登録」の順に進む
- 2 画面の説明に従って、登録する

- ▶ レグザボイス機能(Alexa機能を除くボイス機能)は、Google Cloud Platformの利用規約に基づきGoogle LLCが提供する音声認識 サービスを利用しています。
- ●本機能利用時にお客様が発声する音声(以下、「音声データ」)はGoogle LLCが提供するサーバーに送信され、Google LLCが提供する 音声認識サービス(Cloud Speech-to-Text)を利用して文字化されます。ここで文字化されたデータ(以下、「テキストデータ」)を当 社は、当社が管理するサーバーに送信・収集します。
- お客様が「同意しない」に設定されるまで音声データおよびテキストデータは当該サーバーに送信・収集されます。ご了承のうえ同意 いただくとともに、個人情報として保護されるべき情報を発声しないようご注意願います。
- Google社が提供するサーバーとの通信に含まれている情報および送信される音声データは、Google LLCのプライバシーポリシー に従ってGoogle LLCによって管理されます。Google LLCのプライバシーポリシーについては、Google LLCのホームページをご 確認ください。
- 当社が収集したテキストデータは、本機能における処理以外に、本機能の品質改善、当社や当社グループ会社の他の製品・サービスの 開発への利用、およびテキストデータをもとにした統計情報(マーケティングデータ)として利用することがあり、これら目的の範囲 内で第三者に提供する場合があります。
  - また、行政機関・裁判所等からの法令に基づく要請により、情報開示が行われる場合があります。
- 本機能は、予告なく休止、終了または内容を変更する場合があります。
- 当社は、法によって認められる最大の範囲において、本機能について、お客様のデータおよびシステムの喪失および毀損、商品性、お 客様が発話する音声の識別可能性、特定目的への適合性、権利非侵害を含む一切の保証について、明示または黙示を問わず一切の責任 を負いません。
- 本機能のご利用において、お客様に紛争または損害が発生した場合、当該損害等が当社の故意または重過失に起因するものである場合を除き、当社は一切の責任を負いません。
- レグザボイス機能利用許諾を「同意しない」に設定を変更すると、お客様音声データはサーバーへの送信・収集は行われなくなります。

# レグザボイス機能を使う

#### レグザボイス機能の使いかた

- リモコンに向かって話しかけることで、レグザボイス機能 が利用できます。
- - ಼️が画面上部に表示されます。
  - Alexaの ○が画面下部に表示された場合は、 を押してレグザボイス機能に切り換えます。
  - テレビの状態によっては、レグザボイス機能が使用 できない場合があります。
- 2 準備完了のメロディーが鳴ったら、リモ コンに向かって以下の発話例のように話 しかける
  - ●準備完了のメロディーが鳴り終わると、テレビの音量がオフになり、本体のVOIC=シンプが点滅します。
  - 話した内容の音声認識結果が●の右側に表示されます。
  - ) 認識結果の下にテレビの応答が表示されます。
  - テレビが応答を発音するように設定することもできます(発音時はテレビの音量がオフになります)。
     3 子
  - 準備完了のメロディーが鳴り終わってから、マイクに向かって言葉を話すと、一定期間後にアイコンがのに変わり、音声認識を始めます。
    - マイクへの声が大きすぎるとき、または小さすぎるときは、音声認識できません。
       音声インジケーターが白い範囲の声の大きさで 話してください。
      - 道正範囲
    - メロディーが鳴ったあと無音状態がしばらく続くと、ボイス機能を終了します。
    - 外部機器との接続状況によっては準備完了のメロディーが 鳴らない場合があります。

#### レグザボイス機能を使うときのヒント

 レグザボイス機能では、同じ意味と思われるキーワードを 類推するなどして、いつも使っている言葉をキーワードに することができます。

また、キーワードによっては、連想される番組の検索が行われる場合もあります。

#### レグザボイス機能を使って文字を入力する

文字入力画面を表示中に操作すると、音声で文字入力をすることができます。

### 1 文字入力画面の文字入力欄が選ばれているときに、

● ◎が画面上部に表示されます。

- 2 準備完了のメロディーが鳴ったら、リモ コンのマイクに向かって入力する言葉を 話す
  - 入力欄に文字が入力されます。
  - 入力文字数より多い文字数となった場合は、はいらない文字は切り捨てられます。
  - 文字入力の場面によっては、音声による文字入力ができないことがあります。

| 機能と発話例                   |                                |  |  |  |
|--------------------------|--------------------------------|--|--|--|
| 機能                       | 発話例                            |  |  |  |
| レグザボイス機能の使いかたを           | • ヘルプ                          |  |  |  |
| 調べる                      | • なにができるの?                     |  |  |  |
| 番組やシーンを探す                | ● ○○○(番組名・人名・ジャンル)が見たい         |  |  |  |
|                          | ● ○○(番組名・人名)のシーンが見たい           |  |  |  |
|                          | • 昨日のニュースを見せて                  |  |  |  |
|                          | • いつもの*1                       |  |  |  |
| 番組を予約する                  | • 地デジで〇〇〇(ジャンル・番組名・人名)を予約したい   |  |  |  |
|                          | • 番組表から新番組の〇〇(ジャンル・番組名・人名)を探して |  |  |  |
|                          | • 明日の〇〇〇(ジャンル・番組名・人名)が見たい      |  |  |  |
| YouTubeを使う <sup>*2</sup> | • ユーチューブにして                    |  |  |  |
|                          | • ユーチューブから〇〇を探して               |  |  |  |
| 番組説明画面を呼び出す              | • この番組、どんな内容?                  |  |  |  |
|                          | <ul> <li>この番組、なに?</li> </ul>   |  |  |  |

\*1ざんまいスマートアクセスの「いつもの番組」が表示されます。

\*2YouTubeの画面に切り換わり、YouTubeでの検索になります。

お知らせ

<sup>●</sup> 動作環境や話し方などの条件によっては、音声が認識されなかったり、正しく認識されなかったりして、意図した検索結果が得られな い場合があります。

# Alexa機能を使う

- 本機はAmazon Alexaに対応しています。本機のリモコンに話しかけることで音楽を再生したり、ニュースを聞いたり、天気 を確認したり、その他さまざまなことをAlexaで行うことができます。
- ▶本機能を利用するには、Amazonアカウントが必要です。また、本機にボイスリモコンを登録する必要があります。 🛐 🛐

#### Alexa 機能の 設定をする

- Alexa機能の設定をするためにはインターネットへの接続 が必要です。
- 1 <sup>設定</sup> を押し、▲·▼と で「初期設定」
   ☆「ボイス機能設定」
   「Alexa設定」
   「有効にする(サインイン)」の順に進む
- 2  **▶ で「サインイン」を選び、 速 を押す** ● URLと、コードが表示されます。
- 3 PCまたはスマートフォンで表示された URLにアクセスし、コードを入力する
  - 準備が完了すると、完了画面が表示されます。
  - Amazonアカウントをお持ちでない場合は、アクセス したURLからアカウントを作成することができます。

#### 📶 📖を押して設定を終了する

#### サインアウトするには

- Alexa機能の使用を停止する場合は、以下の手順で操作します。
- 1 2010 を押し、▲·▼と 2010 で「初期設定」⇒「ボイス 機能設定」⇒「Alexa設定」⇒「無効にする(サインアウト)」の順に進む
- 2 ◀・▶で「はい」を選び、 戻 を押す

● Alexaにサインインすると、待機時の消費電力が上がります。

- Alexa機能によってテレビの視聴が中断される場合があります。
- Alexaによる音声応答、音楽などの音量が大きく出力され る場合があります。
- レグザサウンドシステムを接続し「シンクロドライブ」に設定している場合、Alexa機能の音声はテレビのスピーカーからではなく、レグザサウンドシステムから出力されます。
- Amazon AlexaはAmazon.com,Incが提供するサービス です。サービスに関して当社は一切の責任を負いません。
- ●本機能は、予告なく休止、終了または内容を変更する場合 があります。

#### Alexaを使う

● リモコンに向かって話しかけることで、Alexaが利用できます。

#### しまうしょう

- ◎が画面下部に表示されます。
- 2 準備完了のメロディーが鳴ったら、リモ コンに向かって話しかける
  - 準備完了のメロディーが鳴り終わると、テレビの音量が オフになり、本体のVOICEランプが点灯します。
  - 「今日の天気は?」など、リモコンに向かって話しか けてください。その他の例については、Alexaアプ リの「試してみよう!」を参照してください。

### ※7 を押して終了する

- Alexaの機能によっては、一定時間が経過すると自動的に元のTV画面に戻ります。
- 動画配信サービス中および動画配信サービス終了直後は Alexa機能はご利用いただけません。
  - Alexaのタイマー /アラーム/リマインダーについて
     本体の電源ボタンで電源を切った場合、タイマー /ア ラーム/リマインダーは働きません。リモコンの電源ボ タンで電源を「待機」にしてください。
  - タイマー /アラーム/リマインダーが視聴予約やオンタ イマーと重複して設定されていた場合は、視聴予約やオ ンタイマーの動作が優先され、タイマー /アラーム/リ マインダーは働きません。
  - 一部動画配信サービス中はタイマー /アラーム/リマインダーが動作しません。(タイマー /アラーム/リマインダーの時刻になったことをメッセージでお知らせしますが、音は鳴りません。)

#### Alexaのオーディオプレーヤーを使う

- Alexaで音楽などを再生すると、オーディオプレーヤー画面 が表示されます。
- オーディオプレーヤーは音声およびリモコンで操作ができます。

操作例

| ボタン  | 発話例  | 内容                |  |
|------|------|-------------------|--|
| ▶/現間 | 再生   | 一時停止から通常の再生に戻します。 |  |
| 静止   | 一時停止 | 再生中に押すと一時停止にな     |  |
|      | 停止   | ります。              |  |
|      | 次    | 次の曲の先頭にスキップします。   |  |
|      | 前    | 一つ前の曲の先頭にスキップします。 |  |

 ▲·▼· ◀·▶ で選んで<sup>100</sup>を押すことで、「再生」、「一時停止/ 再開」、「次」、「前」の操作を行うこともできます。

※利用するコンテンツによってはリモコンによる操作ができない場合があります。

# エラーメッセージが表示されたとき

● 代表的なエラーメッセージについて説明しています。

| 画面に出るエラー表示                                      | 考えられる原因など                                         | 対処のしかた・その他                                                                                  | ページ                        |
|-------------------------------------------------|---------------------------------------------------|---------------------------------------------------------------------------------------------|----------------------------|
| 「操作できません。」                                      | ボイス機能が利用できない状態。                                   | TVの状態によってはボイス機能を利用す<br>ることができません。                                                           | —                          |
| 「現在この操作はできません。<br>しばらくしてからやり直してくださ<br>い。」       | ボイス機能が一時的に利用できな<br>い状態。                           | しばらく待ってからやり直してください。                                                                         | —                          |
| 「システム準備中です。<br>この操作はしばらく待ってから行って<br>ください。」      | 電源起動直後やネットワークサー<br>ビスを終了した直後など、一時的<br>に機能が利用できない。 | しばらく待ってからやり直してください。                                                                         | _                          |
| 「ネットワークサービス中は操作でき<br>ません。」                      | ネットワークサービスを使用して<br>いる。                            | ネットワークサービス(YouTubeなどー<br>部を除く)を使用中は、ボイス機能は使用<br>できません。                                      | _                          |
| 「ただいまボイス機能の更新中です。<br>しばらくお待ちください。」              | ボイス機能のソフトウェアを更新<br>している。                          | ソフトウェアの更新が終わるまでしばらく<br>待ってから、操作してください。                                                      | _                          |
| 「ボイスリモコンとの通信に失敗しました。」                           | ボイスリモコンとの通信に失敗し<br>た。                             | <ul> <li>リモコンの電池を交換してください。</li> <li>ボイスリモコンの登録をやり直してください。</li> <li>電波環境をご確認ください。</li> </ul> | _<br>3 <sup>1</sup> 1<br>_ |
| 「サーバーに接続できません。<br>しばらく待ってからやり直してくださ<br>い。」      | 音声認識処理の途中で、認証に失<br>敗した。                           | しばらく待ってからやり直してください。                                                                         |                            |
| 「サーバーに接続できません。<br>アクセスが集中しています。後ほどお<br>試しください。」 | サーバーへのアクセスが集中して<br>いてアクセスできない。                    | しばらく待ってからやり直してください。                                                                         | _                          |
| 「サーバーに接続できません。<br>メンテナンス中です。後ほどお試しく<br>ださい。」    | サーバーがメンテナンス中のた<br>め、アクセスできない。                     | メンテナンスが終了するまでおまちくだ<br>さい。メンテナンスの予定は、ホームペー<br>ジ(http://timeon.jp/)をご覧ください。                   | -                          |

東芝映像ソリューション株式会社

〒212-0058 神奈川県川崎市幸区鹿島田1-1-2 ※所在地は変更になることがありますのでご了承ください。